## **Configurazione Client Outlook 2003**

Segui i successivi passi riportati per la configurazione.

Si ricorda che la parola "dominio" deve essere sostituita da "ordineingegneripisa"

## PASSO 1

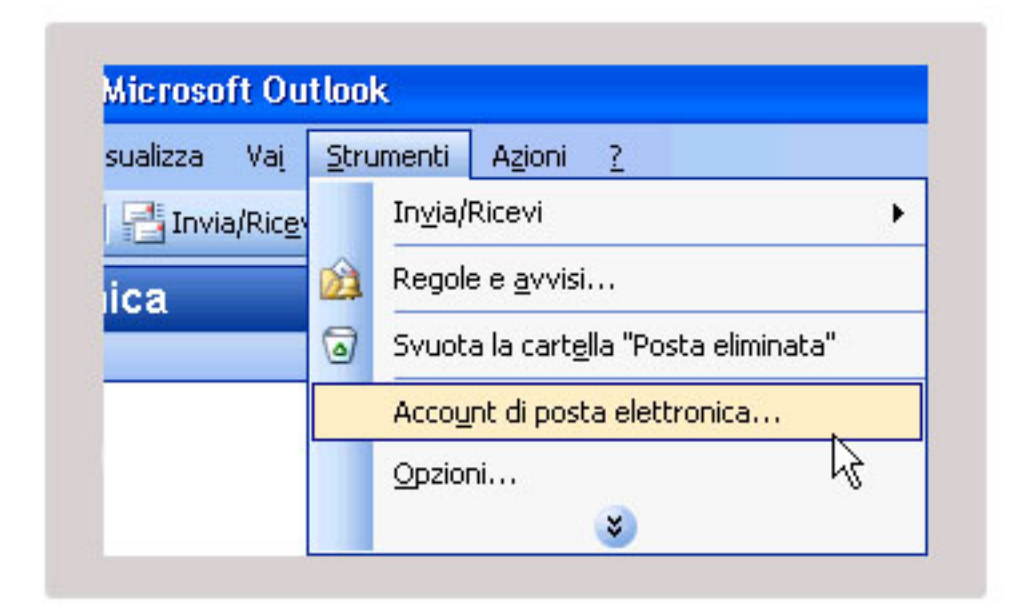

PASSO 2

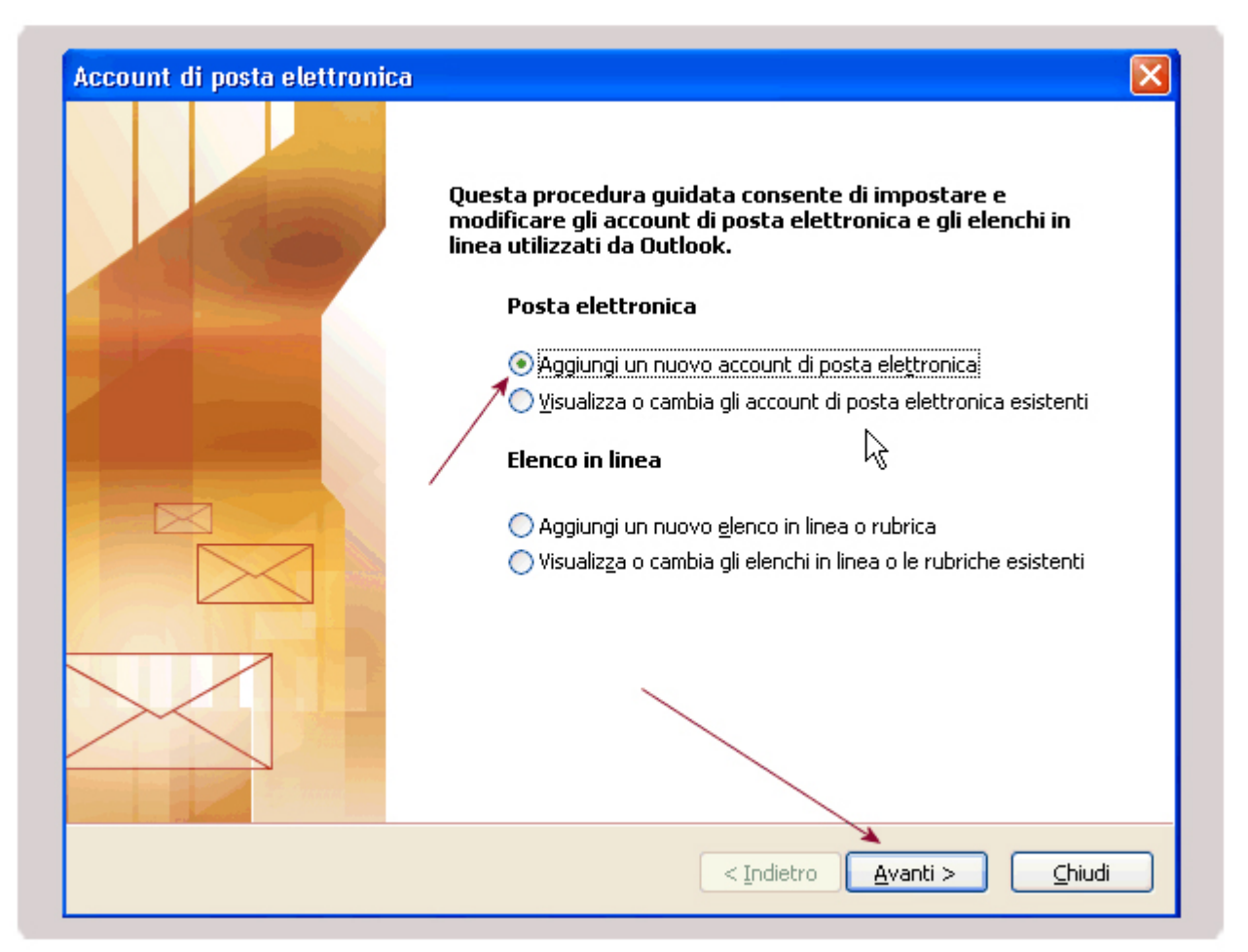

## PASSO 3

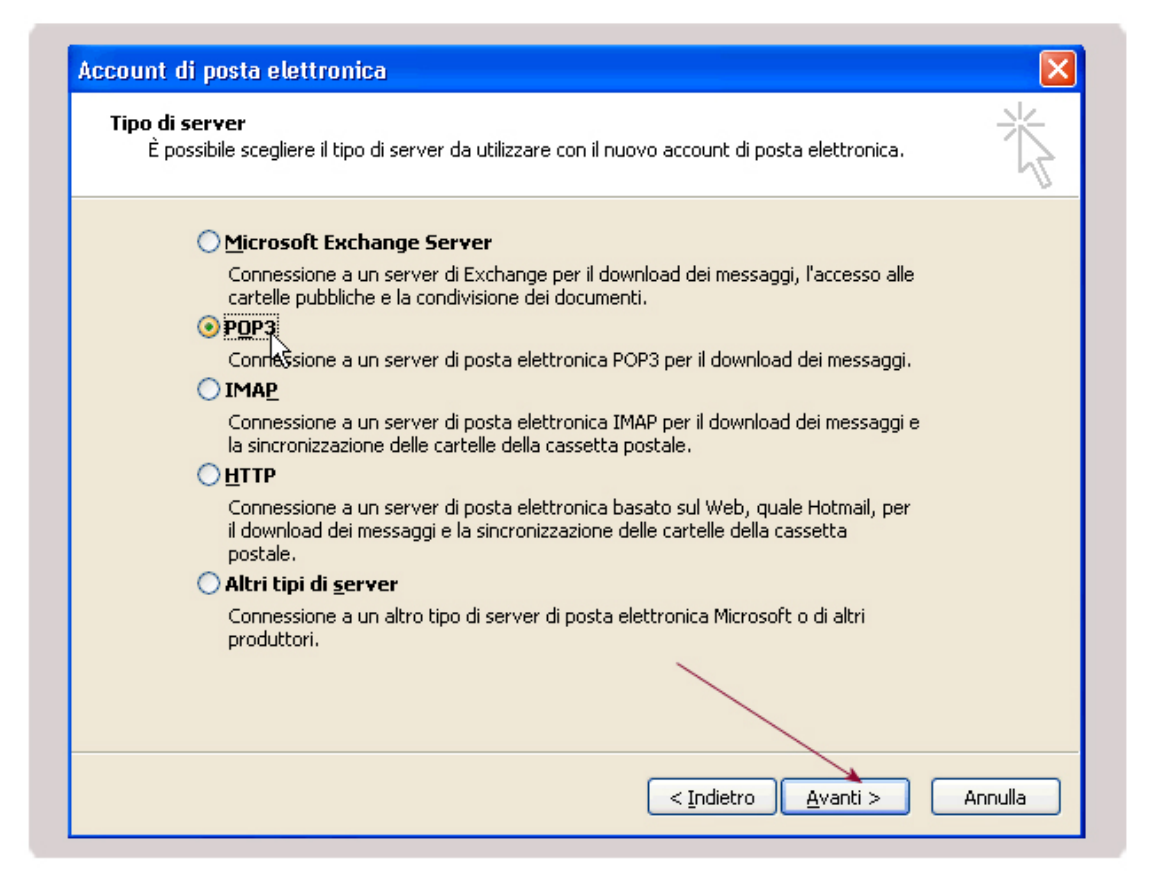

PASSO 4

| Informazioni utente             |                                   | Informazioni server                                                                                         |                    |
|---------------------------------|-----------------------------------|----------------------------------------------------------------------------------------------------|--------------------|
| <u>N</u> ome:                   | nome                              | Server posta in a <u>r</u> rivo (POP3):                                                                     | pop3@dominio.it    |
| indirizzo posta<br>alettronica: | nome@dominio.it                   | Server posta in u <u>s</u> cita (SMTP):                                                                     | smtp@dominio.it    |
| Informazioni accesso            |                                   | Prova impostazioni                                                                                          |                    |
| Nome <u>u</u> tente:            | nome@dominio.it                   | Dopo aver immesso le informazioni richieste, è<br>consigliabile provare l'account scegliendo il pulsante in |                    |
| <u>P</u> assword:               | ****                              | basso, È necessaria la connessi                                                                             | one di rete.       |
|                                 | Memorizza password                | Pro <u>v</u> a impostazioni account                                                                         |                    |
| Accedi con a di protezione      | utenticazione password<br>e (SPA) |                                                                                                    | Altre impostazioni |